# ZONiNG

# Sistema de zonificación ZITY

Manual de instalación y funcionamiento

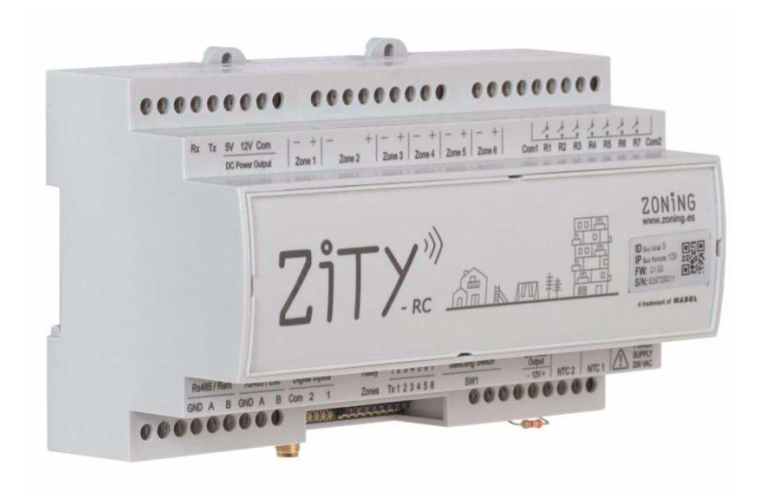

# Servicio de Asistencia técnica:

Tel. (+39) 902 550 290

CE

# ZONiNG

P.O. BOX 5 08540 Centelles (Barcellona) T +34 93 889 80 91 www.zoning.es

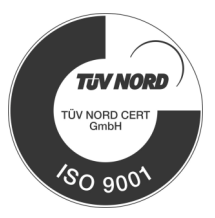

# ZONiNG

### Manual de instalación ZITY

| Conexionado del sistema                        | 4  |
|------------------------------------------------|----|
| Esquemas de conexión                           | 5  |
| Funcionalidades sonda NTC                      | 9  |
| Funcionalidades Leds de control y salidas relé | 10 |
| Configuración el sistema                       | 11 |
| Modo de autodetección (aprendizaje)            | 14 |
| Errores más frecuentes                         | 15 |
| Configuración avanzada termostatos ZOE-RC      | 17 |
| Configuración avanzada termostatos ZEUS-RC     | 18 |
| Configuración avanzada termostatos ZEBRA       | 19 |
| Configuración avanzada SW1 central ZITY:       | 21 |
| Características técnicas                       | 22 |
| Condiciones de garantía                        | 23 |
|                                                |    |

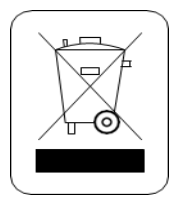

#### WEE (RAEE)

No desechar los Aparatos Eléctricos y Electrónicos, como desechos urbanos. Estos aparatos deben ser retirados para poder ser reciclados. Actuar según la legislación en vigor.

#### NOTAS SOBRE LA TRANSMISIÓN RADIO

La central de control debe estar situada, preferentemente, en un lugar elevado y alejado de masas metálicas y elementos conductores. En caso contrario, el alcance entre los termostatos y dicha central, se pueden ver reducidos. La transmisión de radio no tiene lugar en una frecuencia exclusiva, por lo que no se puede excluir la posibilidad de sufrir interferencias. Inhibidores de frecuencia y aparatos vía radio que trabajan en un modo de emisión permanente que funcionen en la misma banda de frecuencia (433 MHz), pueden perjudicar el funcionamiento normal del ZONING. El sistema está preparado para trabajar sobre dos frecuencias distintas (433.92 y 434.33 MHz) para minimizar este tipo de

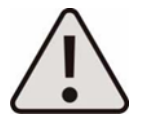

La instalación debe ser realizada solo por personal autorizado. Realizar toda la instalación sin tensión de alimentación. Proteger el equipo con los dispositivos habituales .

#### 1 Conexionado del sistema

Todos los componentes del sistema se cablean en lacentral de control o en sus módulos de expansión.

Se recomienda ubicar la central de control preferentemente en un lugar elevado y alejado de masas metálicas y elementos conductores, situar la centralita en un lugar protegido al que solo pueda acceder personal autorizado y con los útiles adecuados para la apertura y posterior manipulacióndel equipo en cuestión. La fijación a la pared puede hacerse con tornillos (levantando las patillas posteriores de la caja) o mediante los anclajes para carril DIN.

Ubicar los termostatos en un lugar significativo de la estancia. Posicione a una altura aproximada de 1.5 m, evitando las fuentes de calor directas y las corrientes de aire no deseadas.

Evite situar los termostatos cerca de masas metálicas y elementos conductores.

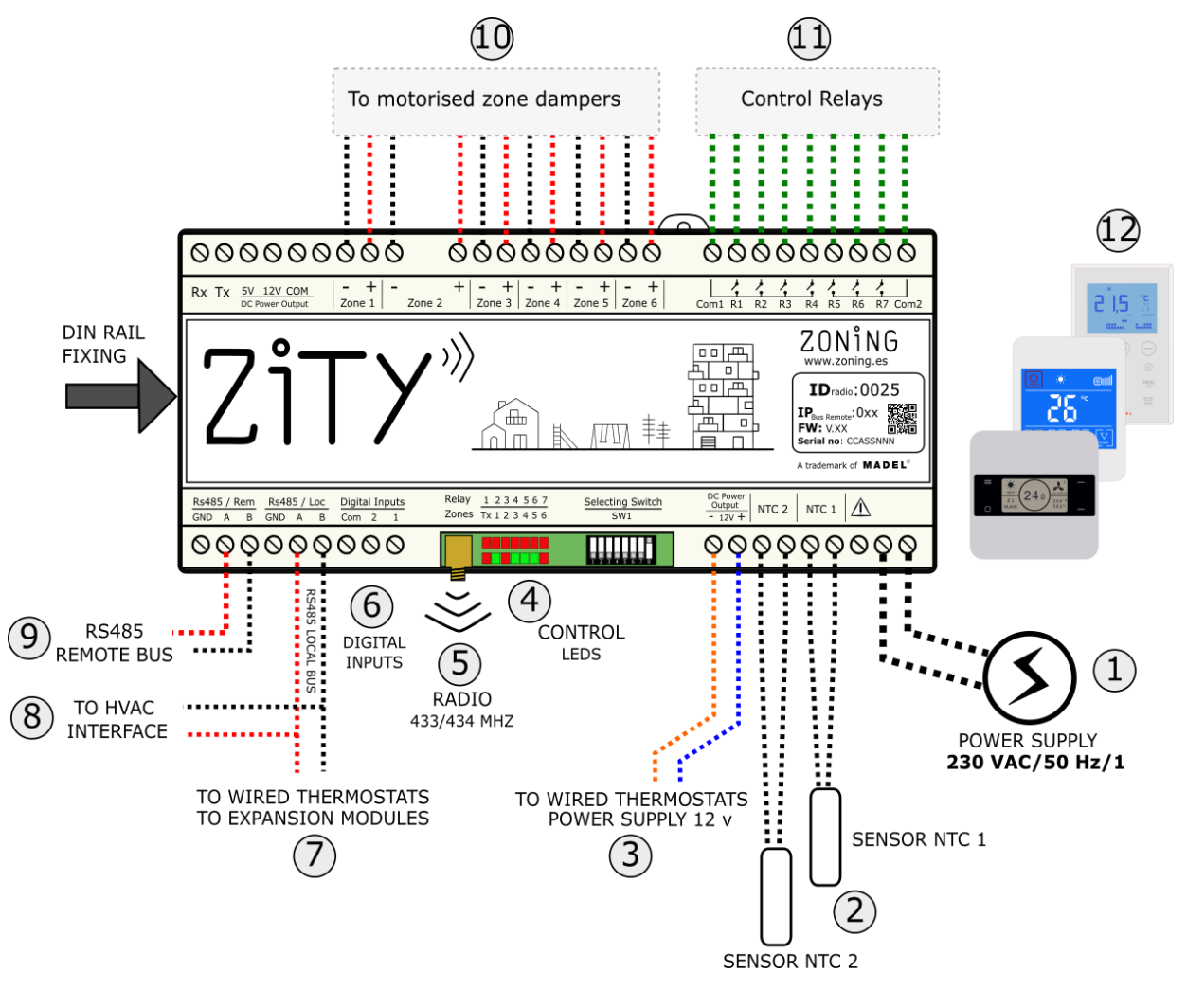

- 1. Tensión de alimentación, (230VAC/ 50 Hz/ 1)
- Sondas de temperatura NTC 10kOhm (consultar ubicación enfunción del tipo de máquina)
- 3. Salida de tensión de 12 VDC,para termostatos cableados
- 4. **LEDs de control**, para monitorizar el estado de la central
- 5. Antena de transmisión radio 433/434 MHz (solo en centralesZITY-RC)

- Digital inputs, entradas libres detensión
- Bus de comunicación local RS485. Para termostatos con cables y módulos de expansión
- Bus de comunicación local RS485, para comunicación con interfaces de máquina (conectar en paralelo con el bus anterior)
- Bus de comunicación remoto RS485 para comunicación domótica /BMS o Netbox

- 10. Salidas 24 VDC para control de compuertas de zona motorizadas(máximo 2 compuertas por zona) (24Vdc –200 mA)
- 11. **Relés de control** de la máquina climatizadora (consultar conexionado en función del tipo de máquina). Corriente máxima 6A
- 12. Termostatos: cableados o vía radio

Fig.1 Conexión de todos los componentes de ZONING SYSTEM en la central de control ZITY

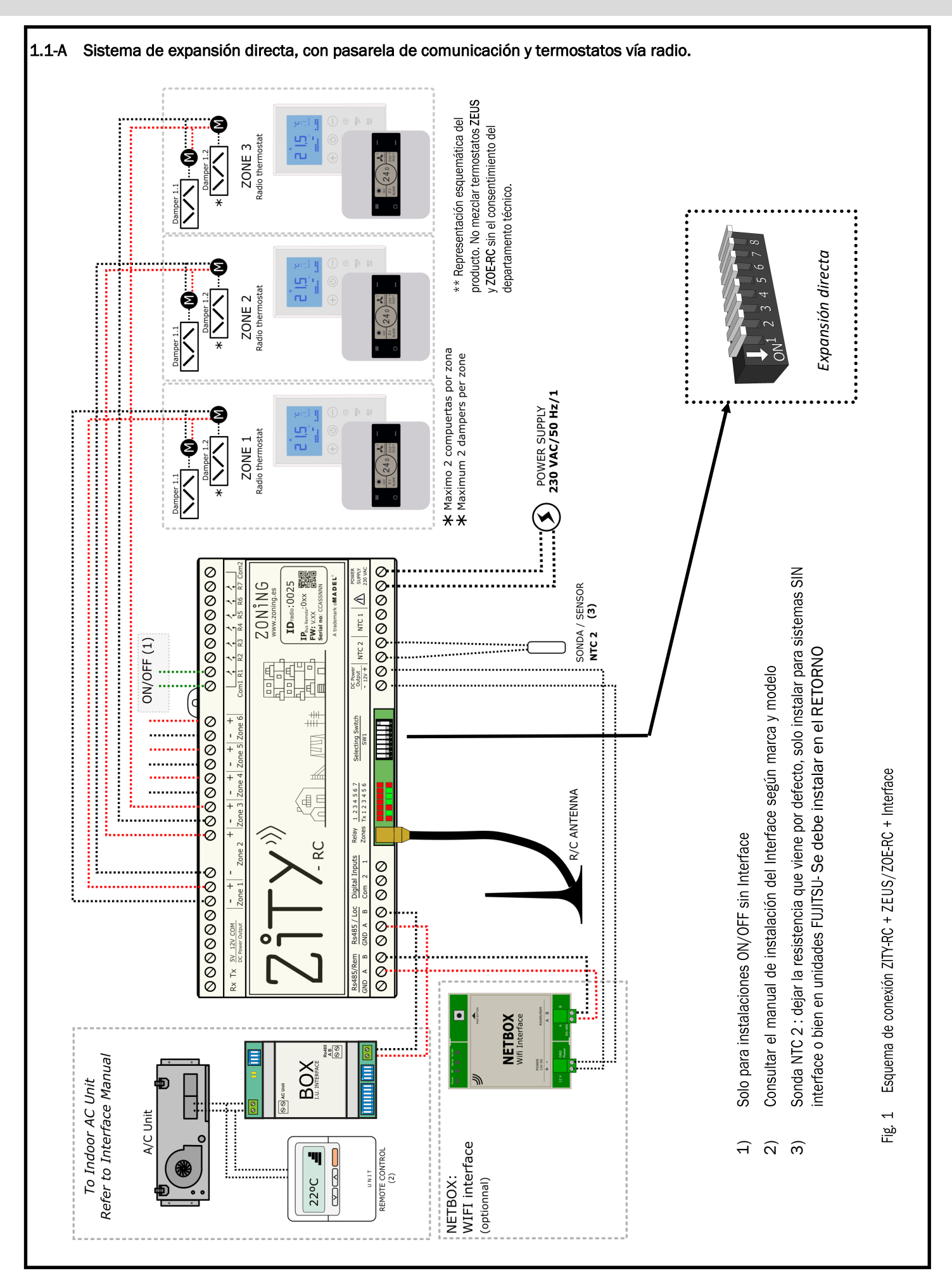

ZONiNG

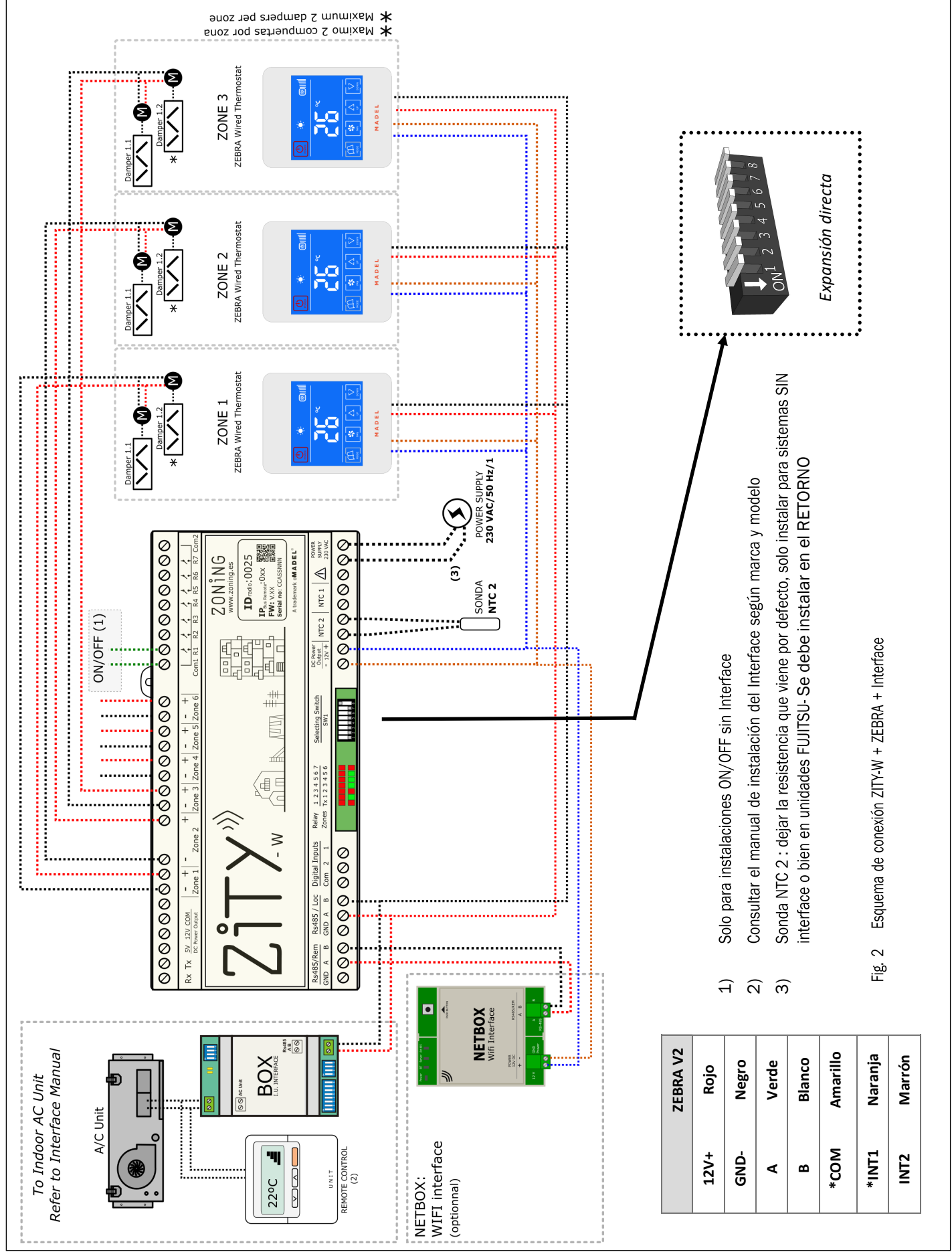

#### 1.1-B Sistema de expansión directa, con pasarela de comunicación y termostatos por cables.

#### 1.1-C Sistemas Hidrónicos por aire. Fan-coil

Para el conexionado de los termostatos, compuertas motorizadas y Netbox. Referirse a los esquemas anteriores.

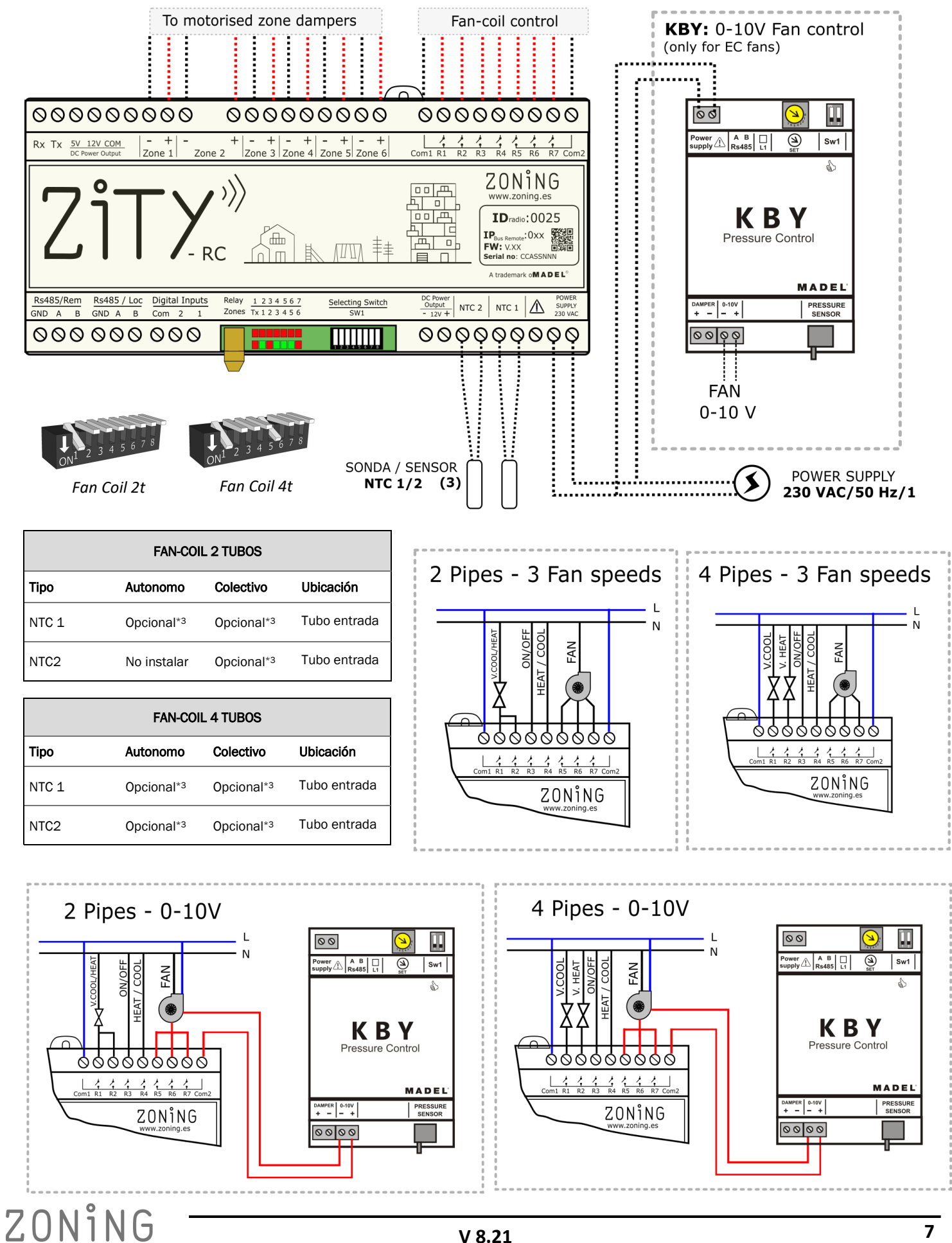

#### 1.1-D Sistema Radiante

Para el conexionado de los termostatos, compuertas motorizadas y Netbox. Referirse a los esquemas anteriores.

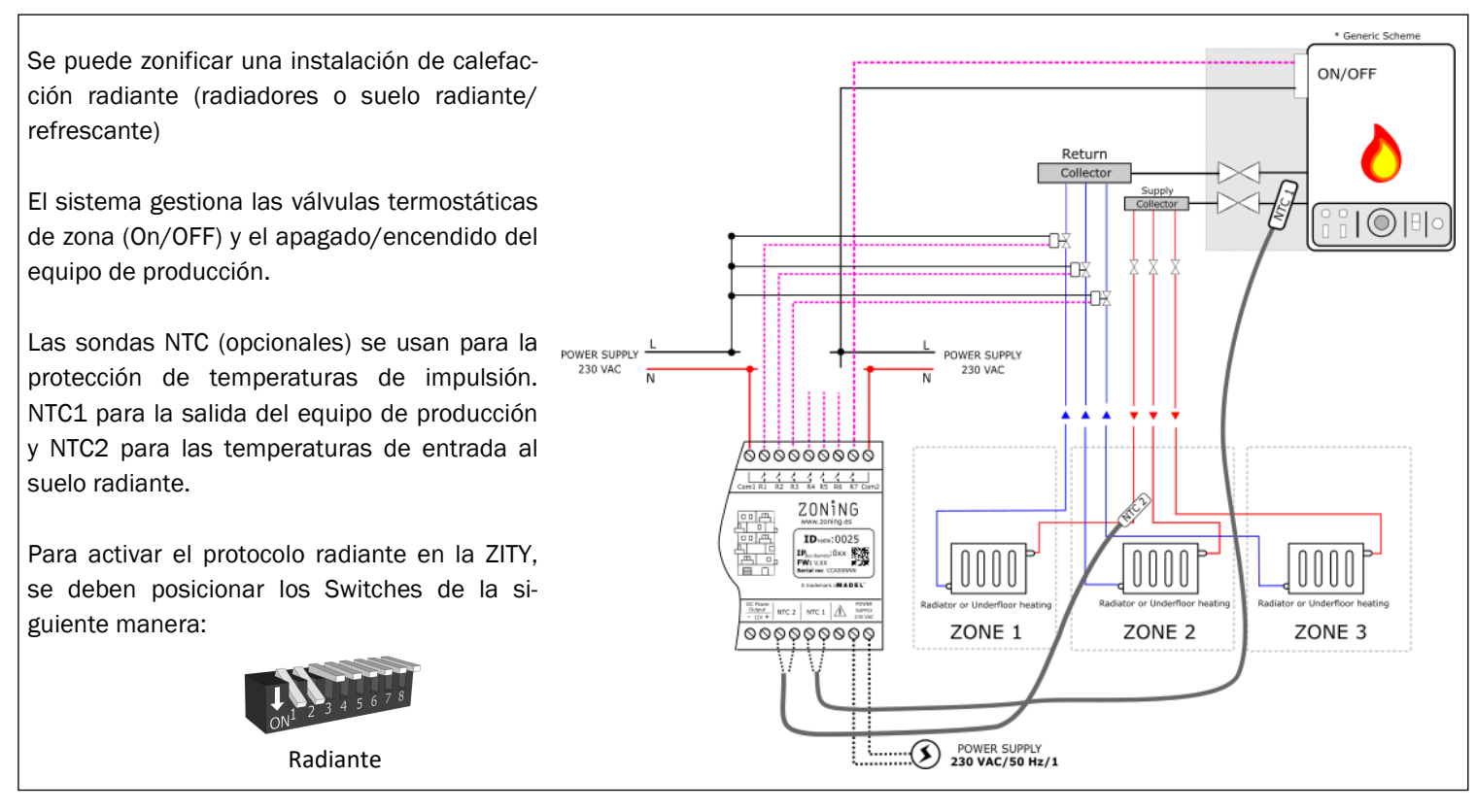

#### 1.1-E Sistemas híbridos expansión directa/radiante combinado

Para el conexionado de los termostatos, compuertas motorizadas y Netbox. Referirse a los esquemas anteriores.

|             |                                         |                                                                                                    |                                                                                                    |                                                                                                    |        | * Generic Scheme |
|-------------|-----------------------------------------|----------------------------------------------------------------------------------------------------|----------------------------------------------------------------------------------------------------|----------------------------------------------------------------------------------------------------|--------|------------------|
| To<br>Refer | D Indoor AC Unit<br>to Interface Manual | To motorised zone dampers                                                                                                    | Control Relay                                                                                                    |                                                                                                    | ON/OFF |                  |
| ļ 1-        |                                         |                                                                                                    |                                                                                                    |                                                                                                    |        |                  |
|             | <b>11</b>                               | Rx Tx SV_12V_COM<br>oc Preservaluet Zone 1 Zone 2 Zone 3 Zone 4 Zone 5 Zone                                                                                                    | Com1 R1 R2 R3 R4 R5 R6 R7 Com2                                                                                                    | Zone 2 Zone 3 Zone 4 Zone 5 Zone 6 Com Rt R2 R3 R4 R5 R6 R7 Com 2                                                                                                    |        |                  |
| 22°C        |                                         |                                                                                                    |                                                                                                    |                                                                                                    |        | ••               |
| UNI         |                                         | Rs485/Rem         Rs485 / Loc         Digital Inputs         Relay         1 2 3 4 5 6 7         Selecting Switz           GND         A         B         GND         A 8         Com         2 1         Zones         Tx 1 2 3 4 5 6 7         Switz | h Const<br>October<br>- 120 + NTC 2 NTC 1 M Read Stream<br>- 120 + NTC 2 NTC 1 M Read Stream<br>210 VHC M Read Stream<br>210 VHC M READ STREAM<br>210 VHC M READ STREAM<br>210 VHC M READ STREAM<br>210 | pp25         Relay         1 2 3 4 5 6 7         Selecting Switch         Dic Rown<br>SW1         Dic Rown<br>- 127 +1         NTC 1         M         NOTE<br>SWF2         NTC 1 |        | ( <u>*</u>       |
| REMOTE C    | ONTROL                                  | 0000000                                                                                                    | 000000000000000000000000000000000000000                                                                                                    |                                                                                                    |        | h                |
|             |                                         | ↓<br>ON1 2 3 4 5 6 7 8                                                                                                    |                                                                                                    | ON1 2 3 4 5 6 7 8                                                                                                    |        |                  |
|             |                                         | Expansión directa                                                                                                    | ZUNE THERMOSTATS                                                                                                    | Radiante                                                                                                    |        |                  |

Esta aplicación permite controlar una instalación combinada aire (expansión directa o fancoil) / agua (radiadores o suelo radiante). Integrando en cada termostato de zona las funcionalidades de ambos sistemas.

Para ello se deben instalar 2 módulos de central ZITY, el primero controla la instalación tipo aire con compuertas motorizadas y la otra ZITY controlará el sistema radiante mediante válvulas termostáticas. Ambas centrales están unidas por un BUS de comunicación que gestiona una central o la otra en función del modo de trabajo seleccionado en el termostato Master (frío/calor aire , frío/calor radiante).

Las sondas NTC se conectan a cada uno de los equipos de producción, según la funcionalidad requerida.

#### 1.2 Alimentación

Alimentar la central a 230 VAC mediante las bornas "Power Supply (1)", utilizando cables de sección entre 1,0 mm<sup>2</sup> y 1,5 mm<sup>2</sup>.

Si instala diferentes módulos de expansión de zonas, se debe alimentar cada uno de los módulos por separado.

#### 1.3 Sondas NTC

La central ZITY dispone de 2 entradas (NTC 1, 2) para sonda del tipo NTC 10K (R25=10K, 3% B25/85=3977 K, 0.75%), cuya función depende del equipo de producción instalado. Por defecto solo viene conectada una resistencia de 10 Kohm en los bornes NTC2, la salida NTC1 queda libre.

| EXPANSIÓN DIRECTA 1x1 y VRF                                                                        |              |              |           |  |  |
|----------------------------------------------------------------------------------------------------|--------------|--------------|-----------|--|--|
| Tipo instalación                                                                                   | Con pasarela | Sin pasarela | Ubicación |  |  |
| NTC 1                                                                                              | No conectar  | No conectar  | -         |  |  |
| NTC2         Dejar resistencia (1)         Aconsejable o dejar resistencia         Retorno de aire |              |              |           |  |  |
| *1: Solo instalar en máquinas FUJITSU-GENERAL con pasarela. El resto de marcas no requieren sonda  |              |              |           |  |  |

| FAN-COIL 2 TUBOS |                        |              |                      |  |
|------------------|------------------------|--------------|----------------------|--|
| Tipo instalación | Individual             | Colectiva    | Ubicación            |  |
| NTC 1            | Opcional (3)           | Opcional (3) | Tubo entrada batería |  |
| NTC2             | Quitar resistencia (4) | Opcional (3) | Tubo entrada batería |  |

| FAN-COIL 4 TUBOS |              |              |                            |  |
|------------------|--------------|--------------|----------------------------|--|
| Tipo instalación | Individual   | Colectiva    | Ubicación                  |  |
| NTC 1            | Opcional (3) | Opcional (3) | Tubo entrada batería calor |  |
| NTC2             | Opcional (3) | Opcional (3) | Tubo entrada batería frío  |  |

\*3: Para protección de temperatura de entrada de agua al fan-coil.

\*4: Quitar resistencia si se instala un termostato Master. En el caso de querer auto-detección de modo (sin Master), quitar la resistencia e instalar la sonda NTC2 en el tubo de impulsión de agua.

| SISTEMA RADIANTE                                              |                                           |                      |  |  |  |
|---------------------------------------------------------------|-------------------------------------------|----------------------|--|--|--|
| Tipo instalación                                              | Calefacción, suelo radiante o refrescante | Ubicación            |  |  |  |
| NTC 1                                                         | Opcional (5)                              | Tubo entrada caldera |  |  |  |
| NTC2 Opcional (6) Superficie radiante                         |                                           |                      |  |  |  |
| *5:Para protección de temperatura de impulsión de la caldera. |                                           |                      |  |  |  |

\*6: Para protección de temperatura de entrada en el suelo radiante / refrescante

En los sistemas COMBINADOS (control de unidades de producción de aire y de agua en una misma instalación), en cada central ZITY se conectaran las sondas que le correspondan según el equipo que controlen. Por ejemplo, en una instalación combinada de Fan-coil y de suelo radiante, la central ZITY-RC (W) que gestiona el fan-coil debe montar las sondas según el tipo de control requerido, y la central de control ZITY-RC (W)/MC que controla el sistema radiante deberá montar sus sondas correspondientes

#### 1.4 Instalaciones con más de 6 zonas

En instalaciones con más de 6 zonas se conectará 1 módulo de expansión de zona (7/12) que permite controlar hasta 12 zonas.

La conexión de los 2 módulos se realizará mediante el bus local del equipo.

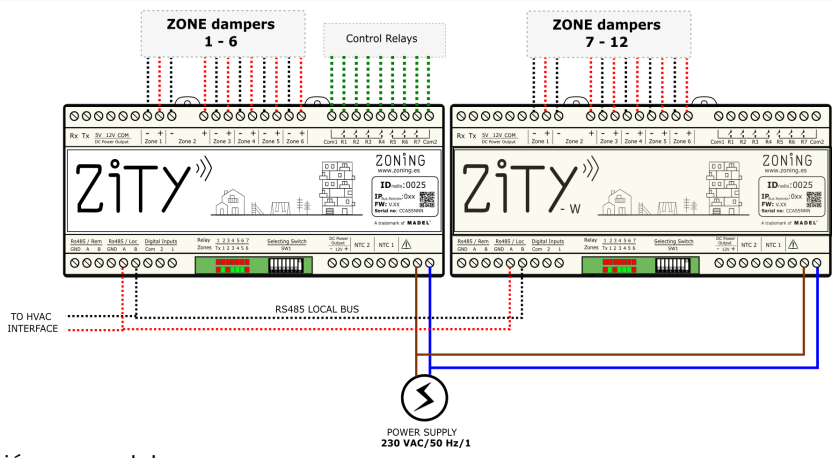

#### 1.5 Conexionado de compuertas motorizadas. Conexión en paralelo.

Conectar los motores de cada regulación a las clemas 1 a 6 de la placa (10). Utilizar un cable rojo (+) / negro (-) de sección entre 0,75 mm<sup>2</sup> y 1,0 mm<sup>2</sup>. En el caso de tener dosregulaciones por zona (máximo aconsejado), <u>conectarlas en paralelo</u>.

#### 1.6 LEDs de control

La central dispone de 2 filas de Leds (rojo/verde) que se utilizan paramonitorizar el estado del equipo.

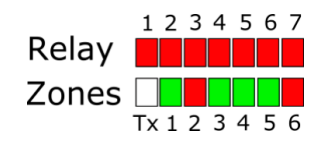

| LED     | Color                                       | Descripción                                                                                                    |
|---------|---------------------------------------------|----------------------------------------------------------------------------------------------------|
| R1 a R7 | Rojo fijo<br>Rojo parpadeando               | Rojo fijo: el relé correspondiente está activo (ver apartado 2.11 relés)<br>Rojo parpadeando: error o modo aprendizaje (ver lista de errores) |
| Z1 a Z6 | Rojo fijo<br>Verde fijo<br>Rojo parpadeando | Rojo fijo: compuerta cerrada<br>Verde fijo: compuerta abierta<br>Rojo parpadeando: error de comunicación en zona                              |
| Tx      | Rojo parpadeando aleatorio                  | Parpadea cada vez que llega una comunicación radio                                                                                            |

#### 1.7 Relés de control

La central dispone de 7 relés de control. La función de cada uno de los relés depende del protocolo escogido enel Sw1.

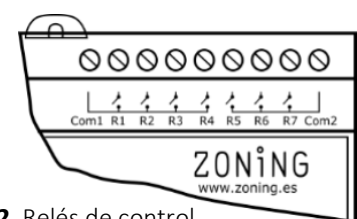

Fig. 2 Relés de control

| Protocolo   | R1              | R2               | R3       | R4                   | R5          | R6          | R7          |
|-------------|-----------------|------------------|----------|----------------------|-------------|-------------|-------------|
| Expansión   | On/OFF          | -                | -        | -                    | -           | -           | -           |
| Fan-Coil 2t | Válvula         | Válvula (1)      | ON / OFF | OFF=Heat<br>ON= Cool | Velocidad 1 | Velocidad 2 | Velocidad 3 |
| Fan-Coil 4t | Válvula<br>Frío | Válvula<br>Calor | ON / OFF | OFF=Heat<br>ON= Cool | Velocidad 1 | Velocidad 2 | Velocidad 3 |
| Dediente    | Valvula         | Valvula          | Valvula  | Valvula              | Valvula     | Valvula     | ON/OFF      |
| Radiante    | Zona 1          | Zona 2           | Zona 3   | Zona 4               | Zona 5      | Zona 6      | Caldera     |
|             |                 |                  |          |                      |             |             |             |

1: Hay que puentear con la salida de relé

#### 2 Configuración del sistema

La configuración del sistema se divide en 2 etapas:

- 1 Configurar la central de control: seleccione el switch SW1 según el tipo de máquina y posicione el DIP8 en modo aprendizaje.
- 2 Vincular los termostatos y la central de control

Fig. 23 SW1 para configurar ZITY

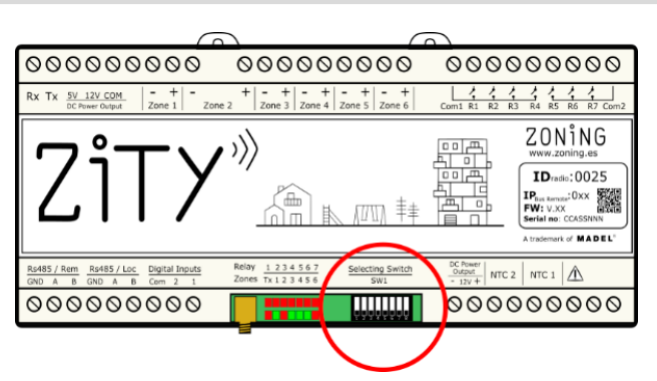

2.1 Configuración Switch central de control: Para otras aplicaciones consultar.

Con el switch SW1 se configura la central de control ZITY en función del tipo de instalación. El Dip 8 del SW1 sirve también para posicionar el sistema en modo aprendizaje durante el proceso de instalación del sistema.

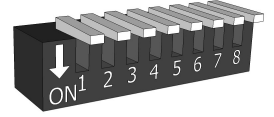

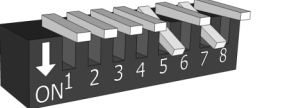

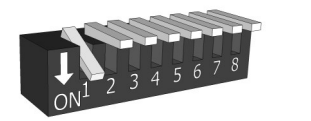

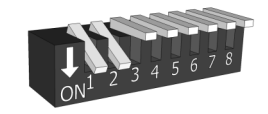

Radiante

ZITY-RC/W

Main control panel

Rs485 / Loc GND A B

000000000

Expansión directa

VRF SLAVE

Fan Coil 2t

To Indoor AC Unit

0 0 AC

BOX

iuuu im

iiiii

Refer to Interface Manual

A/C Unit

**2.2 Configuración y conexionado de las pasarelas de control** (solo instalaciones expansión directa/VRF)

Las pasarelas de comunicación con la máquina vienen configurados por defecto de fábrica. Solo revisar los switches para ajustar las velocidades del ventilador de la máquina y en el caso de eliminar el termostato de la máquina. Consultar el manual correspondiente del interface para el detalle de los diferentes switches

La pasarela se conecta al Bus Rs485/LOC, respetando la polaridad.

Para la conexión entre la pasarela y las diferentes unidades interiores, consultar el manual correspondiente de cada una de ellas.

#### 2.3 Vincular y configurar los termostatos

2.3.A Termostatos radio RC con ZITY-RC:\_ Vincular los termostatos y la central de control, realizando los pasos siguientes :

22°C

UNI

REMOTE CONTROL

(2)

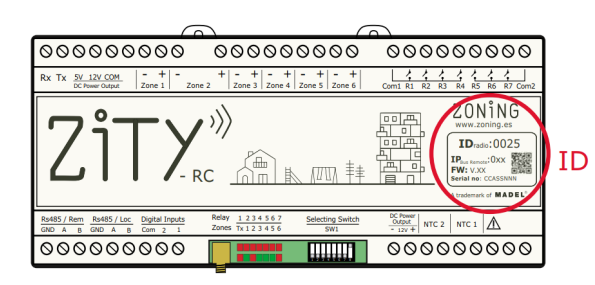

• Localice en la etiqueta frontal el número de Identificación (ID radio) de la central ZITY y asocie este número a cada uno de los termostatos .

LOCAL BUS

Fan Coil 4t

- Asigne un número de zona a cada termostato (correspondiente a la regulación motorizada que se ha conectado a las salidas 1 a 6 de la central
- Seleccione si el termostato es Master o Slave. En cada sistema se debe declarar obligatoriamente un único termostato como Master. En el caso deno existir Master o existir más de uno, la central ZITY se pondría en error .

Para realizar los pasos descritos, es necesario acceder a los menús de configuración de los termostatos ZEUS/ZOE-RC. Vea los esquemas de la página siguiente:

# ZONiNG

2.3.A Termostatos ZOE-RC con ZITY-RC: Después de localizar el ID radio correspondiente de la central ZITY-RC, asigne un número de zona a cada termostato y seleccione qué termostato va a ser el MASTER o el Slave

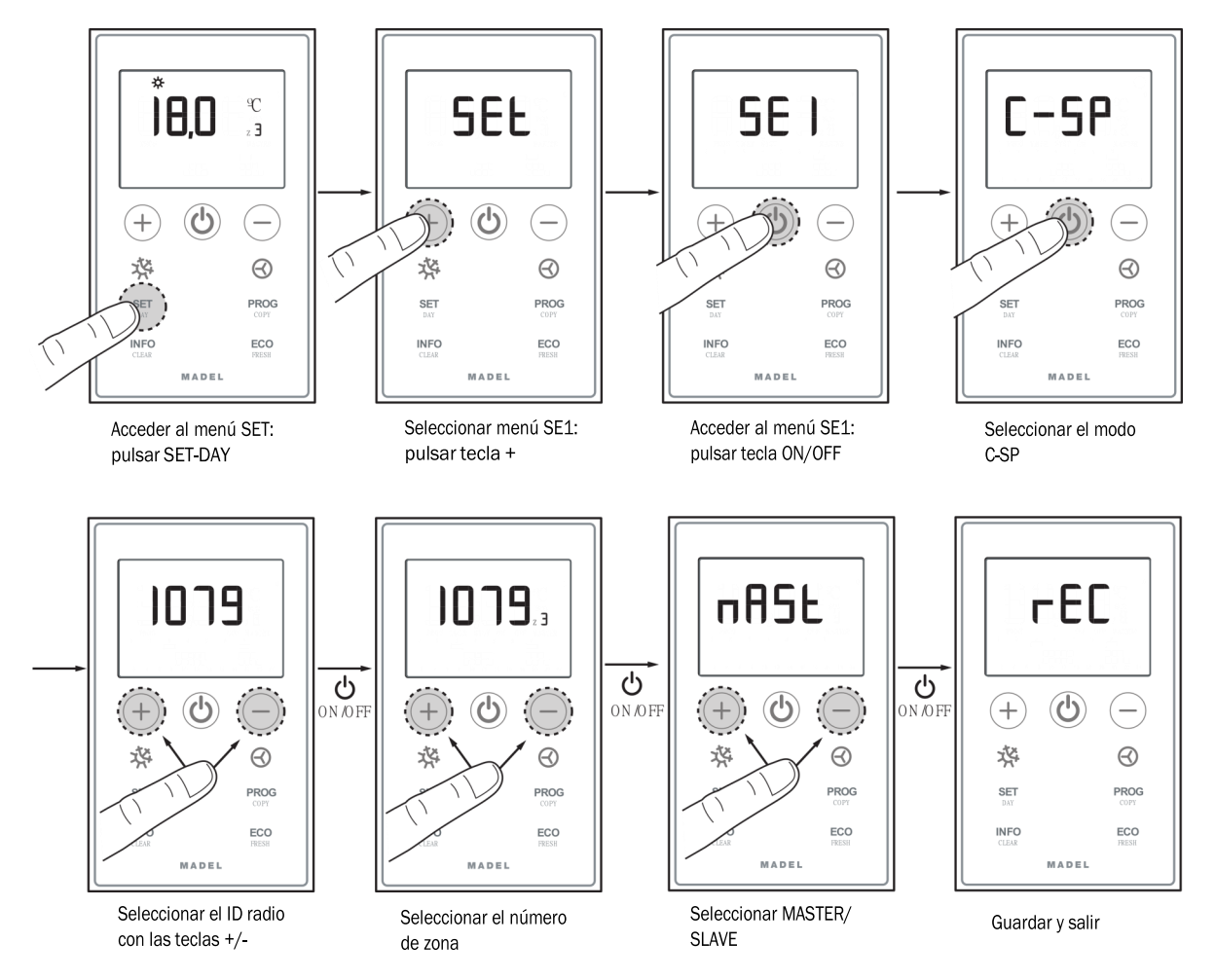

2.3.B Termostatos ZEUS-RC con ZITY-RC: Asignar numero ID / zona / Master-slave.

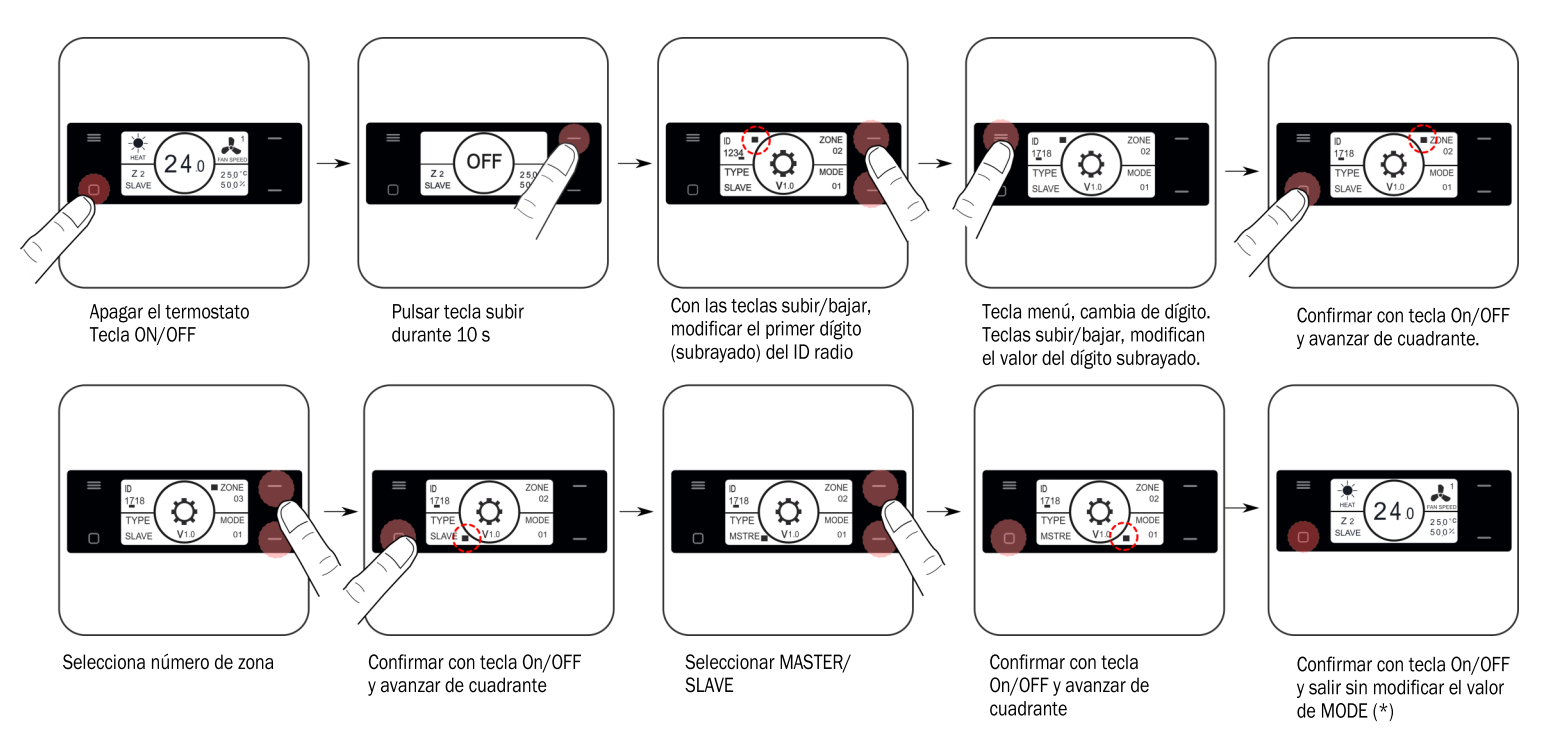

Aprendizaje y puesta en marcha: vea el apartado 3 para realizar este proceso.

(\*) Consultar funcionalidad

avanzada para la modifica-

#### 2.3.B Termostatos ZEBRA con ZITY-W (cables)

- 1 Vincular los termostatos y la central de control, realizando los pasos siguientes:
- Termostato Master: definir un único Master por instalación .
   Configurar los menús 5 (Master/Slave), 6 (Flexifan), 9 (Modos Activos), 14 (Número de Zona) y 16 (Bloqueo de Teclado).

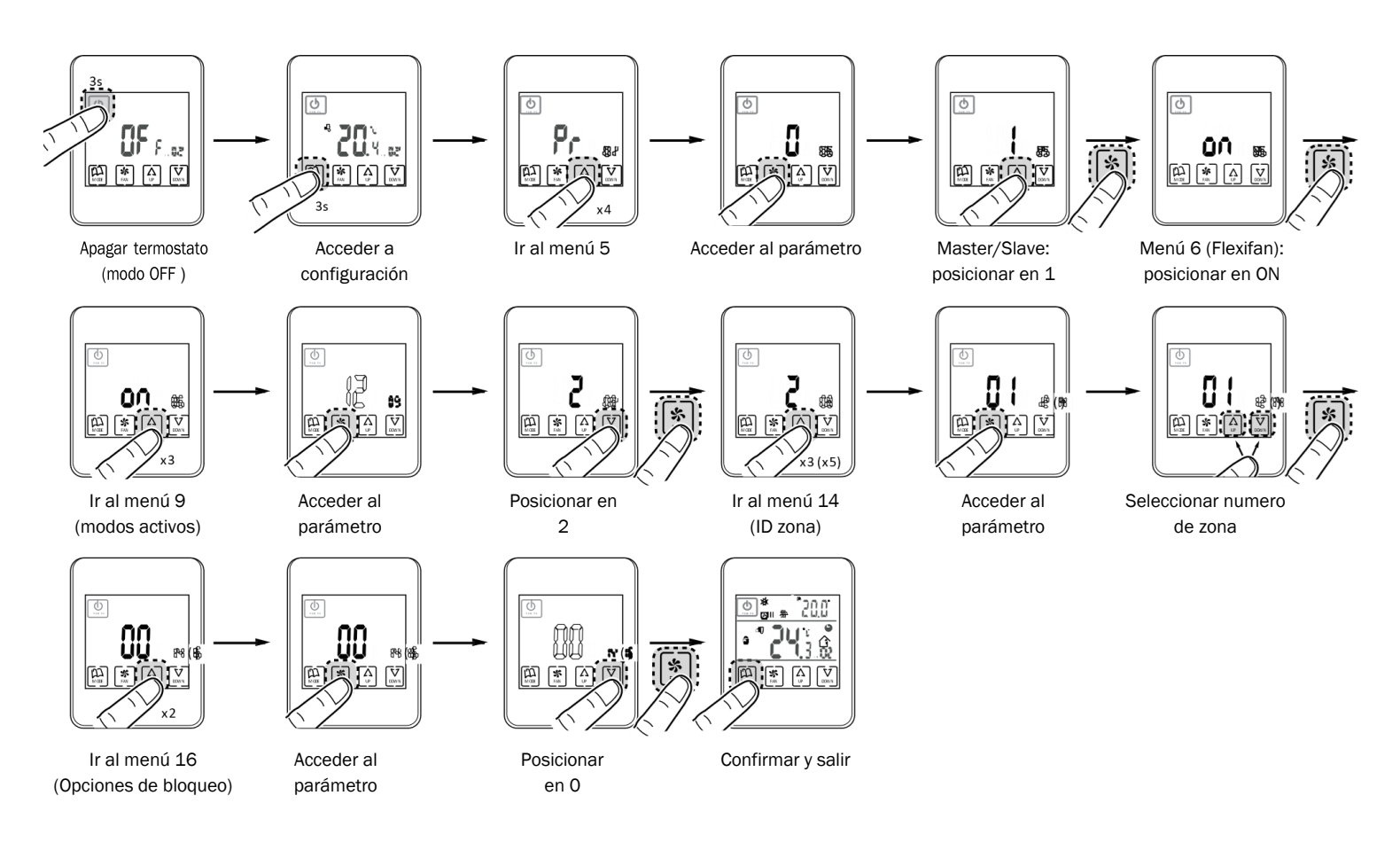

\* Valores validos para los ZEBRA V2 (7 hilos) en el caso de tener un ZEBRA V1 (4 hilos) consultar las configuraciones avanzadas. Para mayor información sobre otros menús, ver la configuración avanzada.

Termostato Slave: configurar sólo los menús nº 5 (Slave) y nº 14 (número de zona):

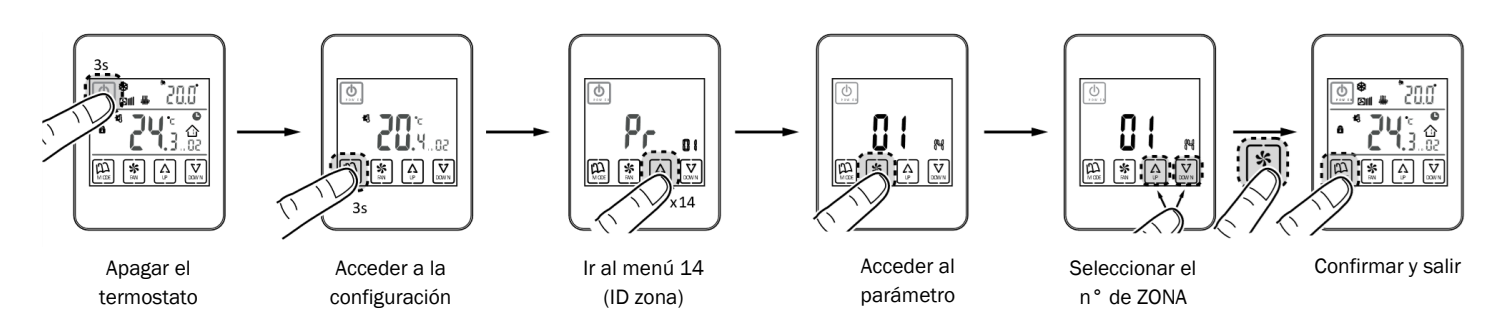

\* Valores validos para los ZEBRA V2 (7 hilos) en el caso de tener un ZEBRA V1 (4 hilos) consultar las configuraciones avanzadas. Para mayor información sobre otros menús, ver la configuración avanzada.

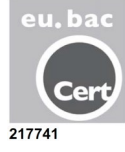

#### 3 Aprendizaje y puesta en marcha

En primer lugar es necesario realizar el proceso de apendizaje para detectar todos los elementos del sistema y posteriormente (una vez reconocidos) ya se puede realizar la puesta en marcha.

Posicionar todos los switch según el tipo de instalación que sea (expansión directa, Fan-coil, Caldera...). Ver página 11

#### 3.1 Reconocimiento de componentes

- 1. Conecte la alimentación de 230VAC de la central ZITY .
- La central se posiciona en modo aprendizaje y los 7 LEDs correspondientes a los relés empiezan a parpadear
- Cada vez que el termostato de una de las zonas es reconocido por la central, se enciende en color verde fijo el LED correspondiente a la zona.

#### 3.2 Salir del modo aprendizaje

**1 Esperar 30 segundos** desde que se ha detectado el último componente. .

2 Bajar el DIP8 (ON).

3 Cortar la tensión de la central ZITY.

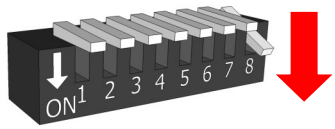

Tx 1 2 3 4 5

234567

Tx 1 2 3 4 5 6

6

Asegurarse que el DIP8 esté levantado (OFF)

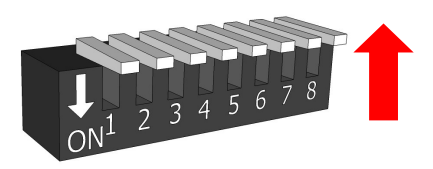

La fila superior de LEDs corresponde a la detección de periféricos. Cada vez que uno de ellos es detectado se apagael LED correspondiente.

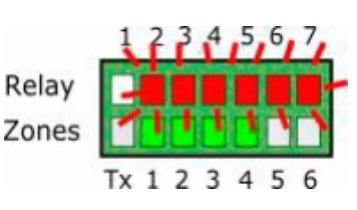

LED R1: Pasarela de comunicación máquina. LED R2: Modulo de expansión 7-12 zonas LED R3: Modulo de expansión 7-12 zonas LED R4: Central combinada W-MC LED R5: Central Slave 1 LED R6: Central Slave 2

#### 3.3 Arranque en modo funcionamiento normal

 Volver a subir la tensión de la central ZITY .
 Al alimentar la central, empezará a trabajar normalmente según la configuración especificada en el SW1 .

#### 3.4 Aprendizaje y puesta en marcha para sistemas con módulos de expansión de zonas (...-ME)

Relay

Zones

Relay

Zones

El proceso de aprendizaje se debe realizar simultáneamente en todas las centrales, placa principal (ZITY-RC o ZITY-W) y módulos de expansión (ZITY-W/ ME).

Por lo tanto, posicionar los DIP 8 del SW1 de todos los equipos (central y módulos) en modo aprendizaje.

En cada central se activarán los LEDs correspondientes a sus

zonas asociadas. La placa principal además de las zonas, detectará los módulos de expansión (LED R2 o LED R2/R3, OFF).

\* Para sistemas RC, introducir en todos los termostatos el ID de la placa principal.

**3.5** Aprendizaje y puesta en marcha para sistemas con módulos combinados (...-MC). Se debe realizar el proceso de aprendizaje en las 2 placas(en la principal y en la combinada), con las siguientes particularidades;

**3.5.1 Módulos combinados ZITY-RC/MC**: En primer lugar, revisar que tanto la placa base (ZITY-RC) como el módulo combinado (ZITY-RC/MC) comparten el mismo ID.

Los termostatos serán detectados por ambas placas, la pasarela (...Box) solo será detectada por la placa base, y el módulo combinado ZITY-RC/MC no se detectará en los LEDs de relé aunque funcionará normalmente.

El proceso de aprendizaje de las 2 centrales se puede realizar simultáneamente o por separado

En el caso que las zonas de climatización por aire y por agua, no coincidan, consultar al departamento técnico.

#### 3.5.2 Módulos combinados ZITY-W/MC

Realizar el proceso de aprendizaje simultáneamente en ambas centrales, placa base (ZITY-W) y módulo combinado (ZITY-W/MC). La placa base detectará los termostatos, la pasarela (...Box) en caso de existir, y el módulo combinado (LED R4, OFF). El módulo combinado **no detectará ningún componente durante este proceso.** 

La primera vez que se inicie en modo normal después de aprendizaje, la placa combinada NO ENCENDERÁ ningúnLED hasta pasados 3 min, entonces mostrará los LEDs dezona y los relés que estén activos

#### 4 Errores más frecuentes

#### 4.1 Para todas las instalaciones :

|   | ERROR                                                                                                    | INDICATOR                                 | CAUSA                                           | SOLUCIÓN                                                                                                    |
|---|----------------------------------------------------------------------------------------------------|-------------------------------------------|-------------------------------------------------|----------------------------------------------------------------------------------------------------|
| 1 | Al alimentar 230 VAC en la<br>central, no se enciende<br>ningún LED en la central                                    | 1 2 3 4 5 6 7<br>R<br>Z<br>Tx 1 2 3 4 5 6 | Falta de tensión o<br>sin aprendizaje           | <ul> <li>Verificar que llega tensión a la central ZITY<br/>(230VAC ±10%).</li> <li>Asegurar que se ha realizado el proceso de<br/>aprendizaje.</li> </ul>                                                                                                    |
| 2 | Después de 5 min de en-<br>cender la central, todos los<br>LEDs de zona parpadean y<br>se cierran todas las rejillas | 1 2 3 4 5 6 7<br>R<br>Z<br>Tx 1 2 3 4 5 6 | Mala configuración<br>o mala comunica-<br>ción. | <ul> <li>Verificar la configuración de los termostatos.<br/>Asegurar que están vinculados con la central<br/>de control.</li> <li>Repetir el proceso de aprendizaje.</li> <li>En los sistemas Radio, revisar si funciona a<br/>menos distancia y reubicar la antena.</li> <li>En los sistemas radio, revisar que la frecuen-<br/>cia de trabajo entre termostatos y central<br/>sean el mismo.</li> </ul> |
| 3 | Alguno de los LEDs de zona<br>no se enciende y el resto sí                                                           | 1 2 3 4 5 6 7<br>R<br>Z<br>Tx 1 2 3 4 5 6 | Error en el<br>aprendizaje                      | <ul> <li>El termostato correspondiente al LED apaga-<br/>do no se ha reconocido en el proceso de<br/>aprendizaje.</li> <li>Reprogramar el termostato y repetir el<br/>aprendizaje, asegurar que todos los LEDs se<br/>encienden durante el proceso y que se espe-<br/>ra 30s al finalizar.</li> </ul>                                                                                                    |
| 4 | Alguno de los LEDs de zona<br>parpadea y se cierran las<br>compuertas de estas zonas                                 | 1 2 3 4 5 6 7<br>R<br>Z<br>Tx 1 2 3 4 5 6 | Mala comunica-<br>ción                          | <ul> <li>Se ha modificado la configuración del man-<br/>do después del aprendizaje. Volver a confi-<br/>gurar.</li> <li>Revisar que el termostato esté en la instala-<br/>ción.</li> <li>Revisar la ubicación y las pilas en los ter-<br/>mostatos vía Radio.</li> <li>Revisar el cableado en los termostatos por<br/>Cables.</li> </ul>                                                                  |
| 5 | El LED R7 de la fila de re-<br>lés parpadea y los LEDs de<br>zona se iluminan en rojo                                | 1 2 3 4 5 6 7<br>R<br>Z<br>Tx 1 2 3 4 5 6 | Más de un Master                                | • Existen dos termostatos declarados como<br>Master en la instalación. Re-configurar los<br>termostatos en conflicto y solo dejar un Mas-<br>ter                                                                                                    |
| 6 | La central no muestra nin-<br>gún error pero el equipo no<br>arranca                                                 | 1 2 3 4 5 6 7<br>R<br>Z                   | Programación ho-<br>raria                       | <ul> <li>Verificar que no se tenga activada la función<br/>PROG del termostato y corresponda a una<br/>hora de apagado o bien no esté configurada<br/>correctamente. (termostatos ZOE)</li> </ul>                                                                                                    |
| 7 | Cuando la compuerta tiene<br>que abrir se cierra (y vice-<br>versa)                                                  | Damper<br>OPEN                            | Motores mal<br>conectados                       | <ul> <li>Verificar la conexión del motor. Polaridad<br/>(negro –, rojo +).</li> <li>Verificar que se prueba en el modo de traba-<br/>jo correcto (Frío / Calor).</li> </ul>                                                                                                    |
| 8 | Una de las compuertas no funciona                                                                                    | Damper                                    | Conexión re-<br>gulador dezo-<br>na             | <ul> <li>Verificar la conexión del motor. Polaridad<br/>(negro –, rojo +).</li> <li>Verificar que el regulador no esté obstruido</li> </ul>                                                                                                    |
| 9 | Todas las rejillas funcio-<br>nancorrectamente, pero el<br>equipo de climatización no<br>funciona                    |                                           | Equipo climatiza-<br>ción mal conecta-<br>do    | <ul> <li>Verificar la configuración de la centralita<br/>según el tipo de máquina.</li> <li>Revisar la conexión del equipo con la placa.</li> </ul>                                                                                                    |

# ZONiNG

#### 4.2 Para instalaciones de expansión directa:

|   | ERROR                                                                                    | INDICADOR                                 | CAUSA                                | SOLUCIÓN                                                                                                    |
|---|------------------------------------------------------------------------------------------|-------------------------------------------|--------------------------------------|----------------------------------------------------------------------------------------------------|
| 1 | El LED R7 de la fila de<br>relés parpadea y los LEDs<br>de zona se iluminan en<br>verde. | 1234567<br>R<br>Z<br>Tx 123456            | Error de comunica-<br>ción Interface | <ul> <li>Revisar el conexionado y configuración del<br/>Interface (ver manual correspondiente a<br/>cada marca y modelo).</li> </ul>                                                                                                    |
| 2 | El LED R2 de la fila de re-<br>lés parpadea. El sistema<br>no arranca                    | R<br>Z<br>Tx 1 2 3 4 5 6 7                | Error de modo DX                     | <ul> <li>El modo de trabajo no se envía. Imponer un termostato como MASTER y la central en Modo Local. En el caso de sistemas remotos verificar que el modo se envía por el canal Rs485/Rem .</li> <li>REvisar la posición del switch 7 de la ZITY o las modalidades activas del termostato, para evitar que no se esté trabajando en modos de frío o calor radiante.</li> </ul> |
| 3 | El LED R3 de la fila de re-<br>lés parpadea. El sistema<br>queda bloqueado               | 1 2 3 4 5 6 7<br>R<br>Z<br>Tx 1 2 3 4 5 6 | Error de<br>sonda                    | • En instalaciones SIN INTERFACE, laresisten-<br>cia (por defecto) o la sonda NTC no están<br>conectadas. O bien, la temperatura medida<br>está fuera de rango                                                                                                    |

#### 4.3 Para instalaciones Fan-Coil:

|   | ERROR                                                                                        | INDICADOR                                 | CAUSA                                               | SOLUCIÓN                                                                                                    |
|---|----------------------------------------------------------------------------------------------|-------------------------------------------|-----------------------------------------------------|----------------------------------------------------------------------------------------------------|
| 1 | El LED R6 de la fila de relés parpadea                                                       | 1 2 3 4 5 6 7<br>R<br>Z<br>Tx 1 2 3 4 5 6 | Error de modo Fan •<br>-Coil                        | El modo de trabajo no se envía. Imponer un<br>termostato Master y la central en Modo Lo-<br>cal. En el caso de sub-zona, asegurar que la<br>sonda NTC2 está en la impulsión. |
| 2 | El LED R7 de la fila de re-<br>lés parpadea y los LEDs R2<br>y R3 permanecen encendi-<br>dos | 1 2 3 4 5 6 7<br>R<br>Z<br>Tx 1 2 3 4 5 6 | Error de tempera-<br>tura de agua en<br>Modo Calor  | Temperatura de agua en la batería de calor<br>fuera de rango. Revisar conexión de la NTC1                                                                                    |
| 3 | El LED R7 de la fila de<br>relés parpadea y los LEDs<br>R1, R3 y R4 permanecen<br>encendidos | 1 2 3 4 5 6 7<br>R<br>Z<br>Tx 1 2 3 4 5 6 | Error de tempera- •<br>tura de agua en<br>Modo Frío | Temperatura de agua en la batería de calor<br>fuera de rango. Revisar conexión de la NTC1<br>o NTC2 para instalaciones de 2T y 4T res-<br>pectivamente.                      |
| 4 | El LED R7 de la fila de re-<br>lés parpadea .                                                | 1 2 3 4 5 6 7<br>R<br>Z<br>Tx 1 2 3 4 5 6 | Error de modo •<br>combinado                        | Revisar la posición del Switch 7 de la ZITY o<br>Modos Activos del termostato ZEBRA. Se<br>está intentando hacer trabajar a la central<br>en Modo Frío o Calor Radiante      |

5 Configuración avanzada termostato ZOE-RC: Los cronotermostatos ZOE-RC disponen de un menú experto (Se2) para poder configurar diversos parámetros del sistema. Los parámetros que se pueden configurar se muestran en la tabla siguiente:

| Parámetro                 | Descripción                    | Valores                                                                                                    |
|---------------------------|--------------------------------|----------------------------------------------------------------------------------------------------|
| Fr                        | Frecuencia radio               | Fr00 = 433 Mhz; Fr01 = 434 Mhz (*)                                                                                                    |
| Тс                        | Temperatura consigna/ ambiente | Tc00 = T <sup>a</sup> consigna (*); Tc01= T <sup>a</sup> ambiente+consigna                                                                                                    |
| Нс                        | Modos activos (1)              | Hc00 = Frío/calor aire + DRY+FAN (*) Hc01 = Frío/calor aire + FAN<br>Hc02 = Calor radiante / frío radiante<br>Hc03 = Frío/calor aire + FAN + frío/calor radiante<br>Hc04 = Frío/calor aire + DRY+FAN +frío/calor radiante |
| Pr                        | Programación semanal           | PrO0 = Sin programación semanal<br>PrO1 = Programación semanal activa (*)                                                                                                    |
| BI                        | Modos de bloqueo (1)           | BIO0 = Sin bloqueo (*)<br>BIO1 = Bloqueo total excepto +/-/ON-OFF<br>BIO2 = Bloqueo de tecla modo<br>BIO3 = Bloqueo de tecla modo + Master OFF                                                                            |
| Fn                        | Ventilador                     | Fn00 = Ventilador inactivo (funcionamiento automático)<br>Fn01 = Ventilador activo - Flexifan (*)                                                                                                    |
| T <sup>a</sup> min. Calor | T min consigna en calor        | Seleccionable de 15 a 21°C                                                                                                    |
| T <sup>a</sup> max Calor  | T max consigna en calor        | Seleccionable de 21 a 30°C                                                                                                    |
| Tª min. Frío              | T min consigna en frío         | Seleccionable de 17 a 25°C                                                                                                    |
| Tª max Frío               | T max consigna en frío         | Seleccionable de 25 a 30°C                                                                                                    |
| Hi                        | Histeresis (1)                 | HiO2 = Histéresis 0.2°C (funcionamiento Eu.bac)<br>HiO3 = Histéresis 0.3°C<br>HiO4 = Histéresis 0.4°C<br>HiO5 = Histéresis 0.5°C (*)<br>C-Sp = Histéresis 0.5°C y patrón temperaturas KSP (V19 o anterior)                |
| Slv                       | Modo híbrido master/slave      | Slv1 = botón modo activo en Slave para límites temperatura<br>Slv0 = botón modo inactivo en Slave (*)                                                                                                    |

(\*) Valores por defecto

(1) Setting en VO4. En versiones anteriores consultar parámetros activos

Para entrar en el menú de configuración avanzada Se2, realizar la secuencia: **SET, –, ON/OFF** 

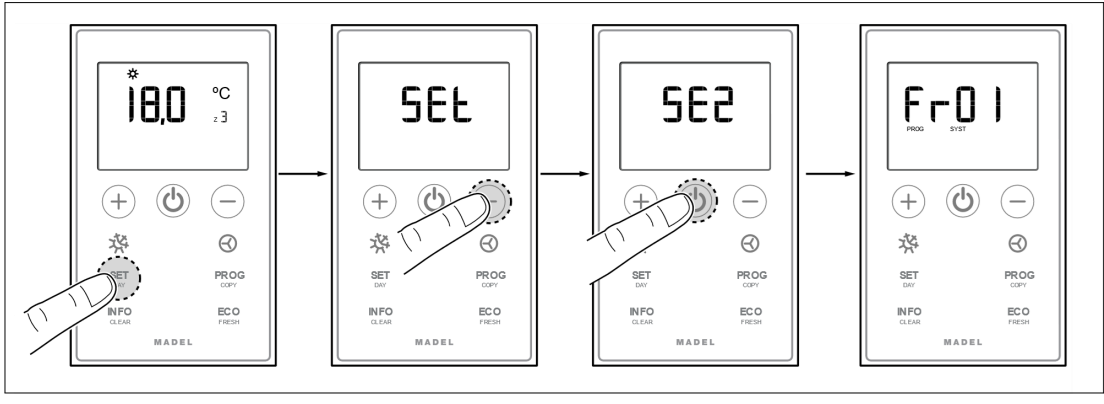

**Teclas de desbloqueo rápidas para ZOE-RC:** Realice las siguientes combinaciones de teclas para bloquear / desbloquear el teclado de una manera rápida.

- BIOO = Sin bloqueo (\*)
- BI01 = Bloqueo total excepto +/-/ON-OFF

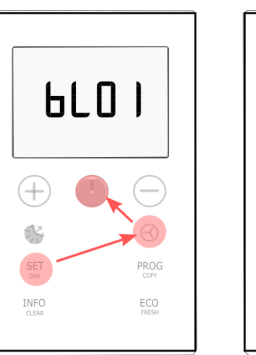

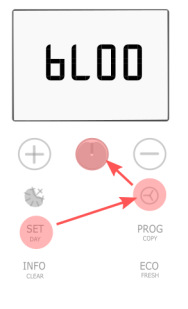

6 Configuración avanzada termostato ZEUS-RC: Los termostatos ZEUS-RC disponen de un menú experto para poder configurar diversos parámetros del sistema. Para acceder al menú de configuración avanzada se debe seguir el siguiente este procedimiento.

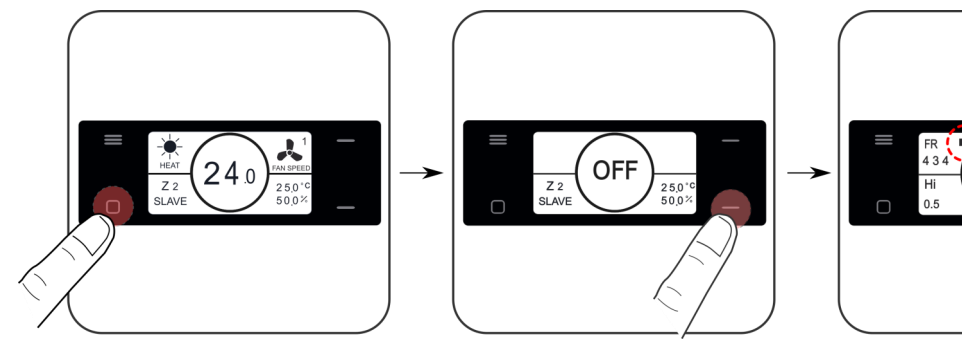

Apagar el termostato Tecla ON/OFF Pulsar tecla bajar durante 10 s FR BLOC 0FF Hi 0.5 V1.0 BLOC OFF COMM BI-DIR

Tecla ON/OFF avance cuadrante Teclas subir/bajar, modifican el valor

| Parámetro      | Descripción          | Valores                                                                                    |
|----------------|----------------------|--------------------------------------------------------------------------------------------|
| Fr             | Frecuencia radio     | Fr = 434 Mhz (*)<br>Fr = 433 Mhz;                                                          |
| BI             | Modos de bloqueo (1) | OFF = Sin bloqueo (*)<br>ON = La tecla Menú queda bloqueada                                |
| Hi             | Histeresis (1)       | Hi02 = Histéresis 0.2°C (funcionamiento Eu.bac)<br>Hi05 = Histéresis 0.5°C (*)             |
| COMM           | Tipo de comunicación | BI-DIR = Comunicación bi-direccional(*).(1)<br>UNI-DIR = Comunicación uni-direccional .(2) |
| (*) Valores po | r defecto            |                                                                                            |

(1) El modo BI-DIRECCIONAL comporta un consumo de baterías superior (vida útil 1 año aproximadamente)

(2) El Modo UNI-DIRECCIONAL, consume menos baterías y es indicado cuando no se conecta con dispositivos externos (Netbox) o bien para centrales de modelos y versiones anteriores

Para configurar los **modos activos**, se debe acceder al menú de configuración 1 (ver página 11), y modificar el valor del cuarto cuadrante. Cuando un termostato recibe un modo de trabajo en el que no está activo, se apagará y no será operativo en ese modo. Para que esta funcionalidad esté operativa requiere que el termostato esté en modo bi-direccional.

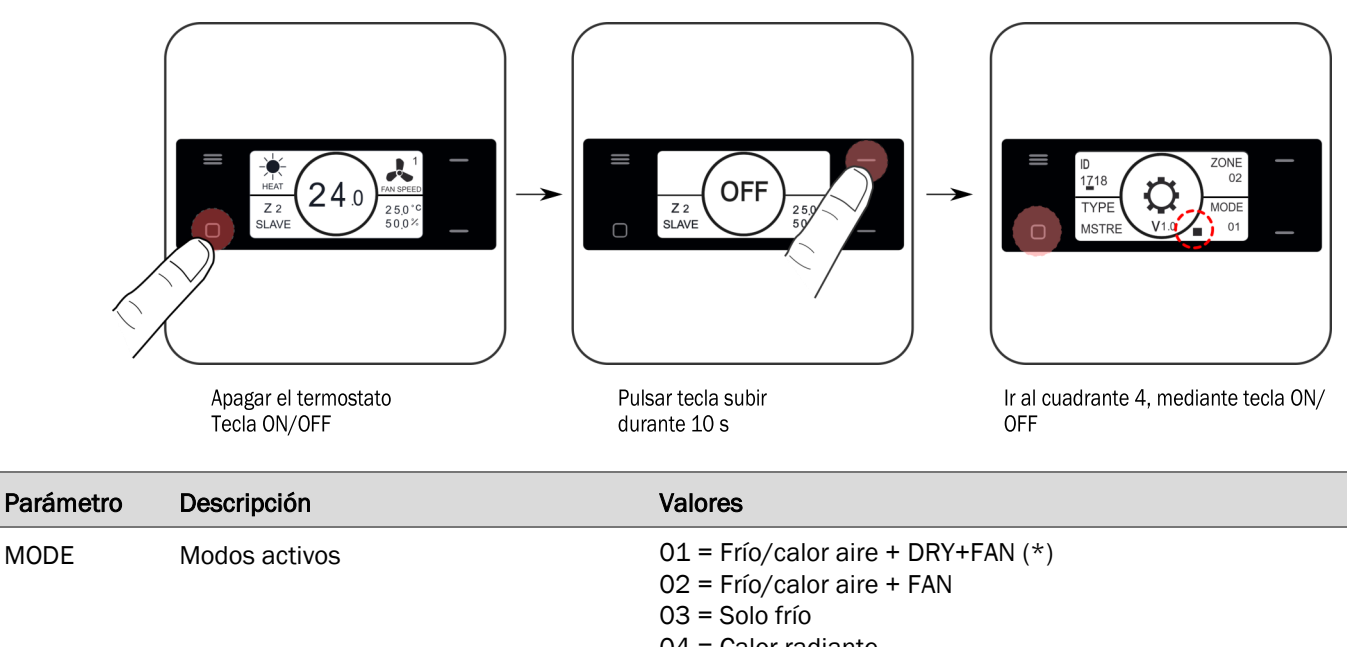

- 04 = Calor radiante
- 05= Frío/calor radiante
- 06 = Frio/calor aire + FAN+ calor radiante
- 07 = Frio/calor aire + DRY+FAN + calor radiante
- 08 = Frío/calor aire + DRY+FAN + frío/calor radiante

**7 Configuración avanzada termostato ZEBRA:** Los cronotermostatos ZEBRA disponen de un menú para poder configurar diversos parámetros del sistema. Los parámetros que se pueden configurar se muestran enla tabla siguiente :

Para entrar en el menú, realice los siguientes pasos :

• Termostato Master (Posicionar Master OFF y botón MODE 3s):

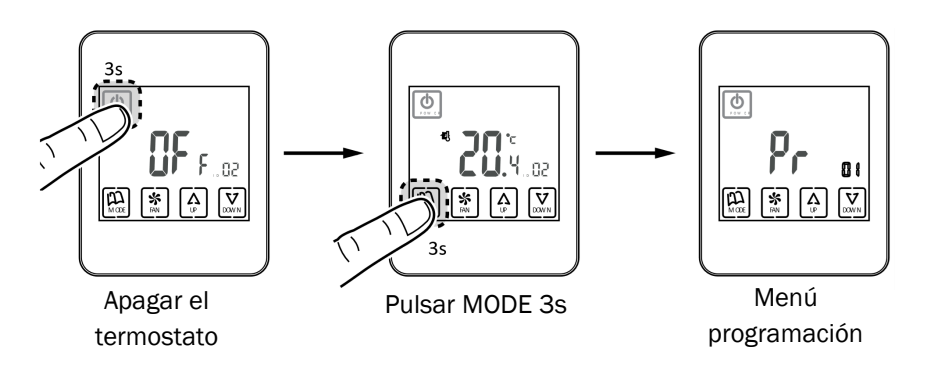

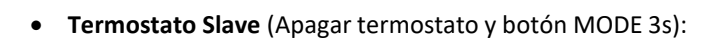

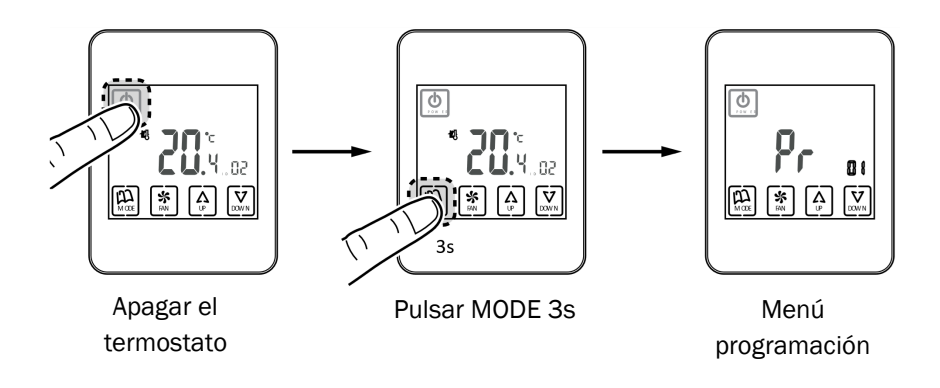

Tenga en cuenta que los menús son diferentes en ZEBRA V1 y en ZEBRA V2 (los correspondientes a ZEBRA V2 se indican entre paréntesis.

| Parámetro<br>ZEBRA V1 | Parámetro<br>ZEBRA V2 | Descripción                  | Valories                                                           |
|-----------------------|-----------------------|------------------------------|--------------------------------------------------------------------|
| 01                    | 01                    | Programación semanal         | Consultar manual usuario                                           |
| 02                    | 02                    | Ajuste horario               | Consultar manual usuario                                           |
| 03                    | 03                    | Compensación temperatura     | -8°C a +8°C (Defecto=0°C)                                          |
| 04                    | 04                    | Backlight                    | On= Backlight siempre activa (*);<br>OFF=Backlight se apaga en 15s |
| 05                    | 05                    | Master - Slave               | 0=Slave (*); 1=Master                                              |
| 06                    | 06                    | Fan-control (solo en Master) | On=Activo; OFF=Desactivado (*)                                     |
| 07                    | 07                    | Factory Reset                | On= Reseteo a valores por defecto; OFF= Inactivo (*)               |
| 08                    | 08                    | °C/°F                        | °C=Celsius (*); °F= Farenheit                                      |

(Sigue)

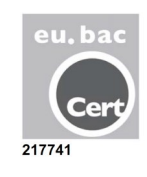

| Parametro<br>ZEBRA V1 | Parametro<br>ZEBRA V2 | Descripción                     | Valories                                                                                                    |
|-----------------------|-----------------------|---------------------------------|----------------------------------------------------------------------------------------------------|
| 09                    | 09                    | Modos activos                   | 0= Frío aire + Fan;<br>1= calor aire + fan;<br>2= frío/calor aire + fan (*);<br>3= Calor radiante;<br>4= Frío radiante;<br>5= Frío + Calor radiante;<br>6= Calor aire + Calor radiante + FAN;<br>7= Frío radiante + frío aire + FAN;<br>8= Frío/calor aire + frío/calor radiante + FAN;<br>9= Frío aire + FAN + DRY;<br>10= Frío/calor aire + FAN + DRY;<br>11= Frío aire + frío radiante + FAN + DRY;<br>12= Frío/calor aire + frío/calor radiante + FAN + DRY |
| 10                    | 10                    | T max consigna Cooling          | 10 a 30 °C (defecto 30°C)                                                                                                    |
| 11                    | 11                    | T min consigna Cooling          | 10 a 30 °C (defecto 10°C)                                                                                                    |
| -                     | 12                    | T max consigna Heating          | 10 a 30 °C (defecto 30°C)                                                                                                    |
| -                     | 13                    | T min consigna Heating          | 10 a 30 °C (defecto 10°C)                                                                                                    |
| 12                    | 14                    | ID (Zone)                       | Identificador de zona (1 a 18) (defecto 01)                                                                                                    |
| 13                    | 15                    | Patrón programación semanal     | 07= Programación cada día de la semana (*);<br>06=Programación de lunes a sábado;<br>05= Programación de lunes a viernes                                                                                                    |
| 14                    | 16                    | Opciones de bloqueo             | 0= Desbloqueado;<br>1= Todo bloqueado;<br>2= Bloqueo teclas UP - DOWN;<br>3= Bloqueo tecla MODO;<br>4= Bloqueo tecla FAN;<br>5= Boqueo teclas MODO+FAN (*);<br>6= Bloqueo FAN + teclas UP-DOWN;<br>7= Bloqueo FAN + teclas UP-DOWN + MODO;<br>8= Bloqueo MODO + teclas UP-DOWN°                                                                                                    |
| 15                    | 17                    | Re-start                        | 0= Re-start desactivado; 1=Activado (arranca en el modo anterior a la caída de corriente) (*)                                                                                                    |
| 16                    | 18                    | Programación períodos           | 2/4/6 periodos. (Defecto 4)                                                                                                    |
| -                     | 19                    | Programación semanal            | Activar o desactivar programación semanal;<br>O= No activa; 1= Activa                                                                                                    |
| _                     | 20                    | Entrada digital 1               | 0= No activa;1=Contacto ventana;<br>2= Contacto presencia; 3=Sensor condensación                                                                                                    |
| _                     | 21                    | Entrada digital 2               | 0= No activa;1=Contacto ventana;<br>2= Contacto presencia; 3=Sensor condensación                                                                                                    |
|                       | 22                    | Configuración Entrada digital 1 | 0= Normalmente cerrada; 1= Normalmente Abierta                                                                                                    |
| -                     | 23                    | Configuración Entrada digital 2 | 0= Normalmente cerrada; 1= Normalmente Abierta                                                                                                    |
| -                     | 24                    | Modo ECO                        | 0= No activo; 1= Activo                                                                                                    |

(\*) Valores por defecto; ZEBRA V1 = Termostato a 4 hilos; ZEBRA V2 = Termostato a 7 hilos

**8 Configuración avanzada SW1 central ZITY:** Mediante el switch SW1 se puede configurar la central de control ZITY en función de la tipología de instalación y la frecuencia de trabajo.

El DIP 8 sirve para posicionar el equipo en modo aprendizaje durante la puesta en marcha de la instalación (ver el apartado correspondiente).

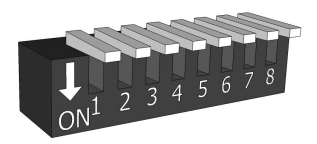

Selecting Switch

| Switch SW1 |     | Descripción                                                                                                    |  |
|------------|-----|----------------------------------------------------------------------------------------------------|--|
| DIP1       | ON  | El equipo de producción es de Agua.                                                                            |  |
|            | OFF | El equipo de producción es de Expansión Directa (DX) (opción por defecto).                                     |  |
| DIP2       | ON  | Equipo de producción Caldera.                                                                                  |  |
|            | OFF | Unidad interior DX (Split o VRV) o Fan-coil (por defecto).                                                     |  |
| DIP3       | ON  | Sistema centralizado. El equipo solo obedece a los comandos que llegan del bus RS485/Rem.                      |  |
|            | OFF | Sistema distribuido. El equipo obedece a la última orden que llega sea del bus RS485/Rem                       |  |
| DIP4       | ON  | Frecuencia de transmisión radio 433 Mhz. Corresponde a la Fr00 de los termostatos ZOE-RC.                      |  |
|            | OFF | Frecuencia de transmisión radio 434 Mhz. Corresponde a la Fr01 de los termostatos ZOE-RC (opción por defecto). |  |
|            | ON  | Slave VRV para instalaciones Expansión directa (requiere DIP 7 ON) / Instalaciones tipo                        |  |
| DIP5       |     | agua 4 T.                                                                                                    |  |
|            | OFF | Master VRV para instalaciones Expansión directa / Instalaciones tipo agua 2 T (por defecto).                   |  |
| DIP6       | ON  | Configuración para funcionamiento Eu.Bac (se debe activar también en los termostatos).                         |  |
|            | OFF | Configuración para funcionamiento estándar (por defecto).                                                      |  |
| DIP7       | ON  | No combinado. Existe un único equipo de producción; o aire o agua. Para instalaciones                          |  |
|            |     | SLAVE VRV (requiere también DIP 5 ON).                                                                         |  |
|            | OFF | Combinado. Se mezclan equipos de producción de aire y de agua (por defecto).                                   |  |
| DIP8       | ON  | Equipo en modo trabajo.                                                                                        |  |
|            | OFF | Equipo en modo aprendizaje. Para la puesta en marcha de la instalación.                                        |  |

Consulte los esquemas de cada tipologia de instalación para ver la combinación de los diferentes DIPs. Para conexiones remotas con BMS, instalaciones combinadas entre placas Master/ Slave, consulte al departamento técnico. Www..zoning.es.

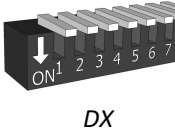

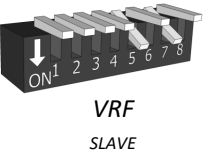

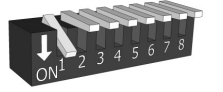

Fan Coil 2t

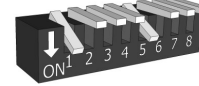

Fan Coil 4t

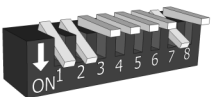

Caldera

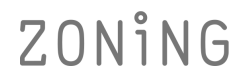

#### Características técnicas

Por medio de la presente MADEL ATD declara que los equipos ZEUS/ ZOE / ZEBRA / ZITY cumplen con los requisitos esenciales y cualesquiera otras disposiciones aplicables oexigibles de disposiciones de las Directivas 2014/35/UE LVD, 2014/30/UE EMC y 2014/53/UE RED, 2011/65/UE.

#### Central de control ZITY (receptor)

- Alimentación 230 VAC/ 50-60 Hz
- Consumo: 4 VA
- 7 salidas relé (carga máxima: 6A, cos φ =1)
- Alcance medio Radio: 50 m en campo libre, 20 m en el hábitat.
- Antena externa orientable.
- Frecuencia portadora (banda ISM, norma I-ETS 300- 220): 434,33 MHz (Opcional: 433,92 MHz). Ciclo de trabajo <10%</li>
- Para instalaciones a una altura hasta 2000 m del nivel del mar.
- Receptor, Categoría II
- Índice de protección: IP 20
- Protección aislamiento eléctrico, Clase II
- Categoría II
- Controlador tipo: Programable.
- Para zonas de ocupación continua o intermitente.
- Temperatura de funcionamiento: 0 °C a 45°C
- Temperatura de almacenamiento: -10 °C a 60 °C
- Dimensiones (mm): 160 x 90 x 65

#### Termostato cables ZEBRA

- Alimentación: 12 VDC
- Consumo: < 0,3 VA
- Salida de control: Modbus RTU Rs485
- Cableado: S <1,5 mm2
- Temperatura de funcionamiento: 0°C a 50°C
- Temperatura de almacenamiento: -20 °C a 60 °C
- Rango de Humedad: 10-90% (sin condensación)
- Fijación mural mediante tornillos (suministrados)
- Índice de protección: IP 20
- Sonda de temperatura NTC10K. Precisión 0,1°C
- Precisión de regulación CA según norma EN15500. CA=0.xx (Test repport CLMSxxx)
- Modo ECO económico (variación de la temperatura de consigna en ±3°C)
- Protección anti-hielo para: T<7°C+/-3°C</li>
- Dimensiones (LxHxZ): 85x108x13 mm
- Peso 0,11 kg

#### Termostato ZEUS

- Alimentación 2 baterías 1,5 V LR06 AA (alcalinas)
- Autonomía media 1 año (o superior). Las baterías sesuministran con el equipo
- Testigo desgaste de pilas.
- Frecuencia portadora (Banda ISM, norma I-ETS 300-220): 434.34 MHz (Opcional: 433.92 MHz)
- Comunicación radio bidireccional (tiempo medio respuesta 120s)
- Alcance medio: 50 m en campo libre, 20 m en el hábitat
- Temperatura de funcionamiento: 0°C a 55°C
- Temperatura de almacenamiento: -10 °C a 60 °C
- Rango de Humedad: 10-90% (sin condensación)
- Fijación mural mediante tornillos (suministrados)
- Índice de protección: IP 20
- Sonda de temperatura NTC10K. Precisión 0,1°C
- Histéresis de control +/-0,5°C
- Modo ECO económico (variación de la temperatura deconsigna en ±3°C)
- Dimensiones (LxHxZ): 90x90x18 mm
- Peso 0,13 kg (con pilas)

#### Termostato radio ZOE-RC

- Alimentación 2 baterías 1,5 V LR06 AA (alcalinas)
- Autonomía media 1 año (o superior). Las baterías se suministran con el equipo
- Testigo desgaste de pilas.
- Frecuencia portadora (Banda ISM, norma I-ETS 300- 220): 434,33 MHz (Opcional: 433,92 MHz)
- Alcance medio: 50 m en campo libre, 20 m en el hábitat
- Temperatura de funcionamiento: 0°C a 55°C
- Temperatura de almacenamiento: -10 °C a 60 °C
- Fijación mural mediante tornillos (suministrados)
- Índice de protección: IP 20
- Modo Económico (variación de la temperatura de consigna de ±3°C)
- Protección anti-hielo para T<7°C+/-3°C
- Dimensiones (mm): 112 x 71 x 19

#### GARANTÍA

MADEL ATD garantiza todos sus productos contra los defectos de producción por un período de dos (2) años. Tal período comenzarán a partir de la fecha de entrega de la mercancía al DISTRIBUIDOR. La garantía cubrirá solamente el reemplazo de los productos defectuosos, sin incluir la mano de obra, los viajes, el reemplazo de otros productos dañados, etc., o cualquier otro desembolso, gastos o daños derivados. La garantía no cubrirá los daños incurridos en los productos debido a la mala instalación, manipulación o el almacenaje en malas condiciones.

El procedimiento a seguir en el caso de devolución en garantía de los equipos del sistema ZONING de Madel es el siguiente: Ante cualquier problema debe ponerse en contacto con el servicio de asistencia técnica de MADEL (902.550.290) que intentaran resolver los posibles problemas y dudas de la instalación. Es importante llamar desde el lugar de instalación del equipo para realizar in situ las pruebas necesarias para diagnosticar el equipo. En el caso que se detectara alguna anomalía, se autorizará la devolución del equipo para su revisión en fábrica. Nuestra asistencia técnica les facilitará una autorización por escrito para la devolución en garantía del equipo. Dicha autorización solo podrá ser cumplimentada por personal técnico de Madel y deberá adjuntarse al equipo. También les servirá para dar seguimiento a su devolución, que deberán realizar a través de su distribuidor habitual. Todo equipo devuelto debe estar en perfectas condiciones de uso y debe llevar todos los componentes adicionales iniciales, como sonda, antena, etc

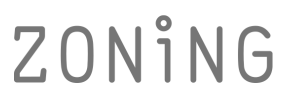

P.O. BOX 5 08540 Centelles (Barcellona) T +34 93 889 80 91 www.zoning.es

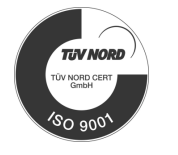

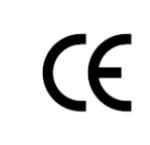

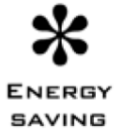

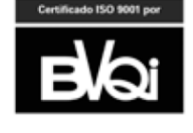